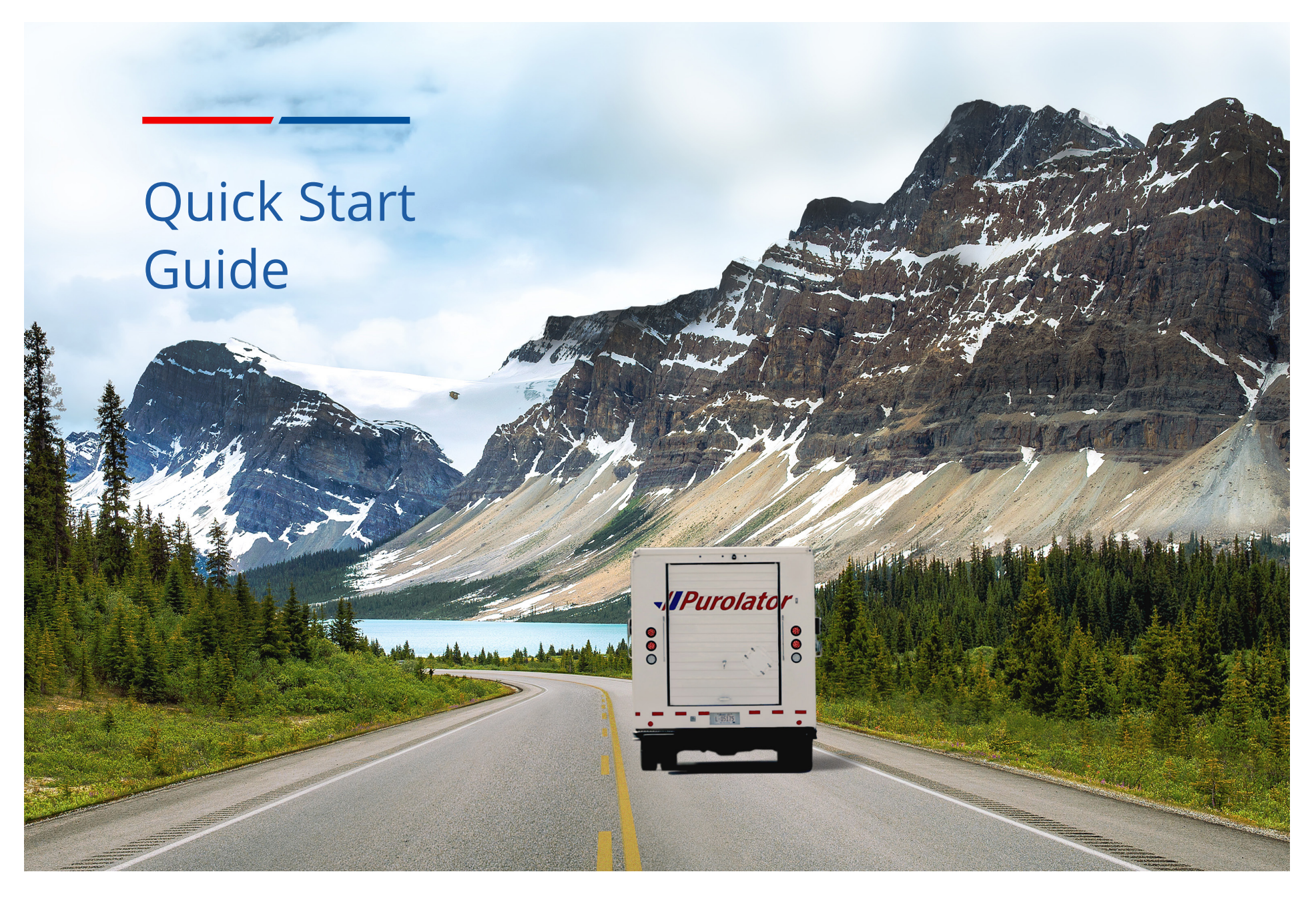

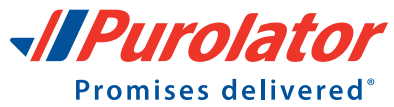

# Let's get your business shipping with Purolator!

Thank you for choosing Purolator as your courier partner. For over 50 years, we've delivered Canada's promises–and built one of our country's most extensive transportation networks along the way.

At Purolator, we're continually investing to serve you better, enhancing our digital capabilities, expanding our ground services and offering Logistics services–all to meet the evolving needs of customers like you. We're building new, best-in-class solutions to help deliver your promises, today and tomorrow.

Online Shipping | purolator.com Purolator E-Ship<sup>®</sup> Server (ESS) Invoice and Payment Options Additional Contact Information

For full details and additional information on Purolator Services and Solutions, please see the <u>Purolator Terms and Conditions of Service</u> at **purolator.com**.

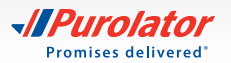

# Online Shipping | purolator.com

With Purolator online shipping (E-Ship<sup>®</sup> Online), you can quickly perform important shipping functions. Through **purolator.com**, easily create outbound and return shipments, schedule pickups, estimate time and cost, order shipping supplies and more.

After your registration is validated and you are logged into your account, you'll see your Account Dashboard. From the dashboard, you can track your recent shipments and scheduled pickups in real time, and access your account profile with one click. Use the Quick Links along the left-hand side for common functions like Create a Shipment and Schedule a Pickup.

## **Get Started Now!**

## **Register for Online Shipping**

1. Go to www.purolator.com and click the Register Now link.

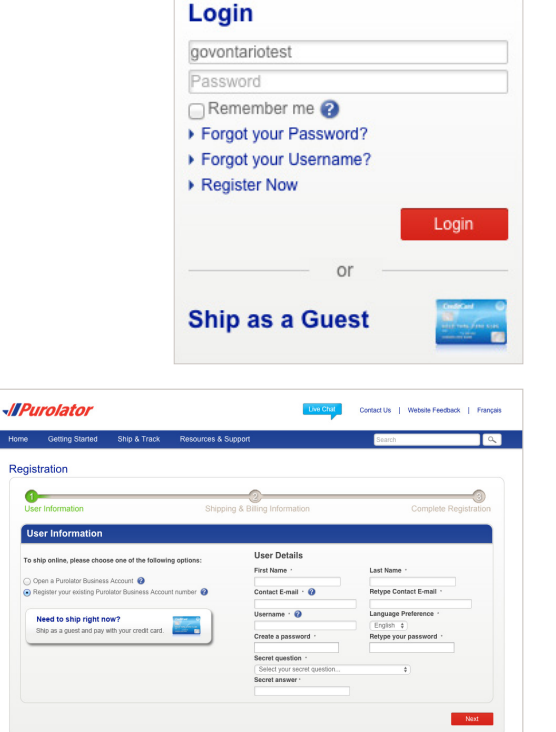

#### > Online Shipping | purolator.com Register for Online Shipping

Set or Change Default Preferences Estimate Time & Cost Create a Shipment Cancel a Shipment Schedule a Pickup Track a Shipment Manage Accounts Order Supplies Purolator E-Ship® Server (ESS) Invoice and Payment Options Additional Contact Information

2. Select *Register your existing Purolator Business Account number*. Complete the User Details section and click the Next button.

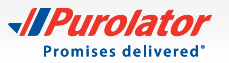

**3.** Enter your shipping and billing Information along with your Account Number. Agree to the Purolator Online Shipping Licence and click the Register button.

- **4.** Once your registration is confirmed online, you'll receive an email from Purolator asking you to activate your registration. Click on the activation link in the email.
- TIP: If you don't receive your activation email within one hour, check your junk folder-and be sure to add Purolator to your list of safe senders. You can also go to **purolator.com** to resend the activation email. If you continue to experience issues, contact the Shipping Channel Service Desk at 1 800 459-5599.
- **5.** The email link will direct you to the User Activation page. Enter your Password and click the Activate User button to complete your account registration and Online Shipping registration.

|                                             | Getting Started                                                                                                    | Ship & Track         | Resources & Su        | sport                         | Search                                          | 9    |
|---------------------------------------------|----------------------------------------------------------------------------------------------------|----------------------|-----------------------|-------------------------------|-------------------------------------------------|------|
| gist                                        | ration                                                                                                    |                      |                       |                               |                                                 |      |
| •                                           |                                                                                                    |                      |                       |                               |                                                 |      |
| User                                        | Information                                                                                                    |                      | Shipping              | & Billing Information         | Complete Registra                               | tion |
| Shi                                         | ipping & Billing                                                                                                    | Information          |                       |                               |                                                 |      |
| Ship                                        | ping address 🔞                                                                                                    |                      |                       | To associate your MyPurolato  | r ID to an existing Purolator Business Account. |      |
| Clea                                        | ¥                                                                                                    |                      |                       | please provide the account nu | mber below.                                     |      |
| Comp                                        | any/Name ·                                                                                                    | Department           |                       | Account Number                | Give this account a name (g)                    |      |
| Conta                                       | ict Name                                                                                                    |                      |                       |                               |                                                 |      |
|                                             |                                                                                                    |                      |                       |                               |                                                 |      |
| Count                                       | try ·                                                                                                    |                      |                       |                               |                                                 |      |
| Prista                                      | i Code -                                                                                                    |                      |                       |                               |                                                 |      |
|                                             | Address Fir                                                                                                    | ider + Postal Code L | ookup                 |                               |                                                 |      |
| City -                                      |                                                                                                    | Province ·           |                       |                               |                                                 |      |
|                                             |                                                                                                    | Ontario              | 0                     |                               |                                                 |      |
|                                             | Mumber Pulle                                                                                                    |                      |                       |                               |                                                 |      |
| Street                                      | t Number Suffix                                                                                                    |                      |                       |                               |                                                 |      |
| Street                                      | t Number Suffix                                                                                                    | Street Type          | Direction             |                               |                                                 |      |
| Street                                      | t Number Suffix                                                                                                    | Street Type          | Direction             |                               |                                                 |      |
| Street<br>Street<br>Suite                   | t Number Suffix                                                                                                    | Street Type          | Direction             |                               |                                                 |      |
| Street<br>Street<br>Suite                   | * Floor # Entry Co                                                                                                    | Street Type          | Direction             |                               |                                                 |      |
| Street<br>Street<br>Suite<br>Addre          | t Number Suffix<br>t Name -<br># Floor # Entry Co<br>ess 2                                                                                                    | Street Type          | Direction<br>0 0      |                               |                                                 |      |
| Street<br>Street<br>Suite<br>Addre          | t Number Suffix<br>t Name -<br># Floor # Entry Co<br>ess 2<br>ess 3                                                                                                    | Street Type          | Direction<br>0 0      |                               |                                                 |      |
| Street<br>Street<br>Suite<br>Addre          | Number Suffix                                                                                                    | Street Type          | Direction<br>0 0      |                               |                                                 |      |
| Street<br>Street<br>Suite<br>Addre<br>Addre | t Number Suffix<br>t Name -<br># Floor # Entry Cc<br>sss 2<br>sss 3<br>e Number - Ext                                                                                                    | Street Type          | Direction<br>0 0      |                               |                                                 |      |
| Street<br>Suite<br>Addre<br>Addre           | t Number Suffix<br>t Name -<br># Floor # Entry Co<br>ses 2<br>ess 3<br>e Number - Ext                                                                                                    | Street Type          | Direction<br>0 0      |                               |                                                 |      |
| Street<br>Suite<br>Addre<br>Addre           | t Number Suffix<br>I Name -<br># Floor # Entry Co<br>ess 2<br>ess 3<br>e Number - Ext                                                                                                    | Street Type          | Direction<br>0 0      |                               |                                                 |      |
| Street<br>Street<br>Suite<br>Addre<br>Phone | Number Suffix     Name -     Ploor # Entry Cc     ses 2     ses 3     Number - Ext     load a copy of the Purela                                                                                                    | Street Type          | Direction<br>e)<br>e) |                               |                                                 |      |
| Street<br>Street<br>Suite<br>Addre<br>Phone | t Number Suffix<br>9 Floor # Entry Cc<br>9 Ses 2<br>9 Ses 3<br>10 Number · Ext<br>10 Sec 1 Sec 1 Sec | Street Type          | Direction<br>0 0      |                               |                                                 |      |

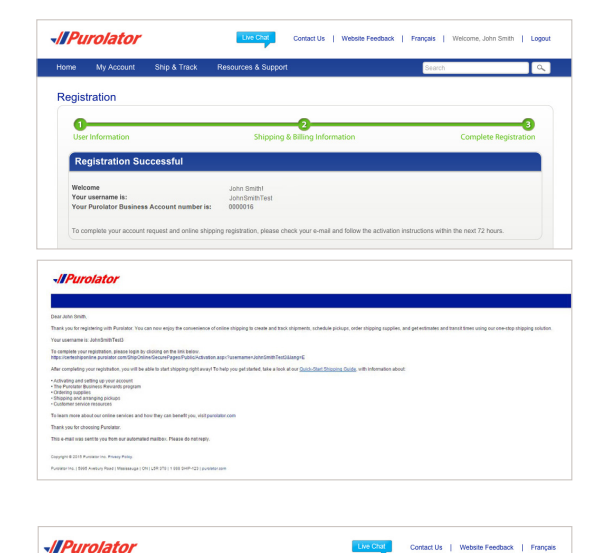

Username · JohnSmithTest3 Password · ······

Cancel

Activate

> Online Shipping | purolator.com Register for Online Shipping

Set or Change Default Preferences Estimate Time & Cost Create a Shipment Cancel a Shipment Schedule a Pickup Track a Shipment Manage Accounts Order Supplies Purolator E-Ship® Server (ESS) Invoice and Payment Options

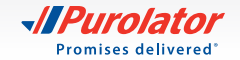

## **Set or Change Default Preferences**

**1.** From the dashboard area, under Manage My Profile, select *Preferences*. Or, select your preferences from the My Account dropdown menu.

- **2.** Customize your account with your preferred settings for shipment details, U.S./International Shipping, Return Details and more.
- **3.** Click the Save Changes button. A pop-up window will confirm your changes.
- **TIP:** Set the shipment details section to accurately reflect the type of packaging and level of service you need.

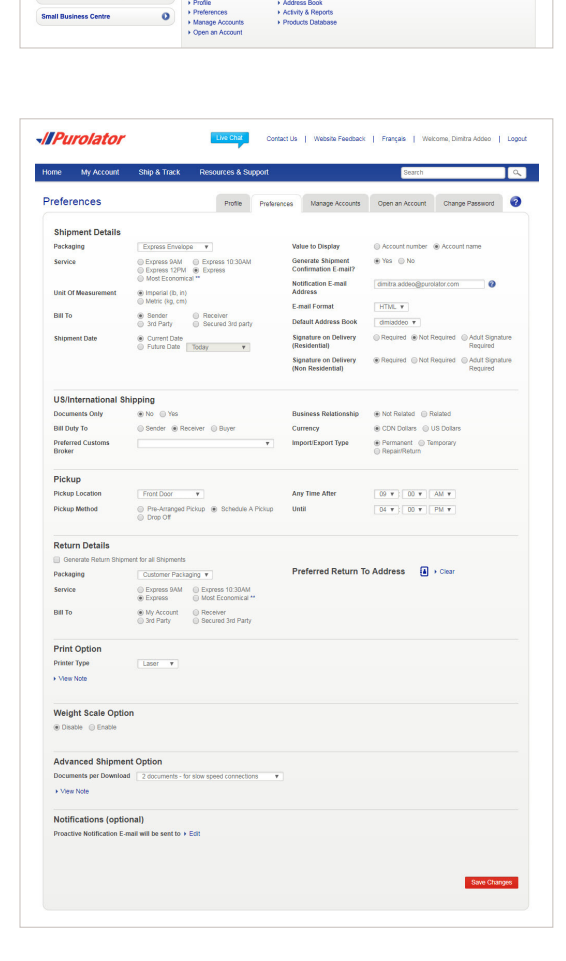

Contact Us | Website Feedback | Français | Welcome, John Smith | Logout

Live Chat

Recent Shipments

Scheduled Pickups

Manage My Profile

-//Purolator

John Smith Quick Links • Create a Shipment • Estimate Time & Cost • Schedule a Pickup • Order Shipping Supple • Rate & Zone Guides • Eind Location

Find Location
 Create a Freight Ship

Track an LTL Freight

Track @

- > Online Shipping | purolator.com
   Register for Online Shipping
   Set or Change Default Preferences
   Estimate Time & Cost
   Create a Shipment
   Cancel a Shipment
   Schedule a Pickup
   Track a Shipment
   Manage Accounts
   Order Supplies
   Purolator E-Ship® Server (ESS)
   Invoice and Payment Options
  - Additional Contact Information

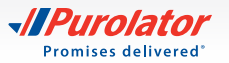

## **Estimate Time & Cost**

**1.** Select Estimate *Time & Cost* from the Ship & Track dropdown menu or from the Quick Links on the Home screen.

- 2. Select the desired account, fill out the From, To, Date and Packaging fields, and click the Estimate button.
- Home My Account Ship & Track Reso Recent Shipments John Smith Quick Links Create a Shipme
   Estimate Time &
   Schedule a Pick
   Order Shipping S
   Rate & Zone Gui Scheduled Pickups Track @ + Track an LTL F Manage My Profile Activity & Report -//Purolator Contact Us My Account Ship & Track Resources & Support Estimate Time & Cost

Une Chat Contact Us | Website Feedback | Français | Welcome, John Smith | Logout

Purolator

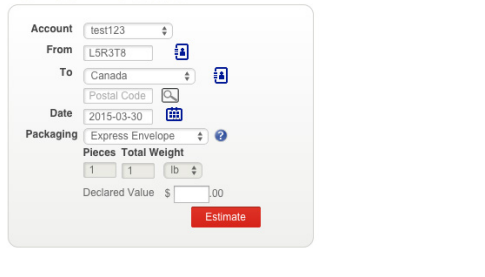

> Online Shipping | purolator.com
 Register for Online Shipping
 Set or Change Default Preferences
 Estimate Time & Cost
 Create a Shipment
 Cancel a Shipment
 Schedule a Pickup
 Track a Shipment
 Manage Accounts
 Order Supplies
 Purolator E-Ship<sup>®</sup> Server (ESS)
 Invoice and Payment Options
 Additional Contact Information

**3.** Review the estimated delivery date, service type and cost details. Click the ship button to Create a Shipment.

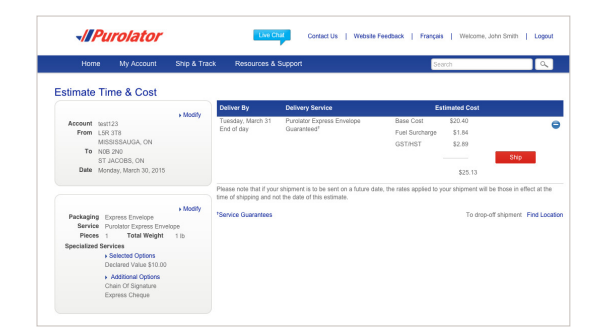

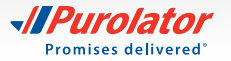

### **Create a Shipment**

**1.** Select *Create a Shipment* from the Ship & Track dropdown menu or from the Quick Links on the Home screen.

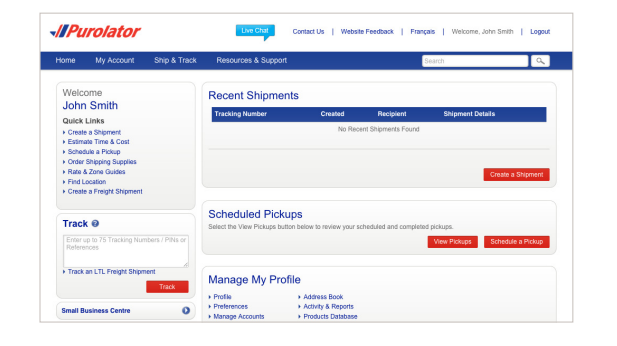

- 2. Fill out the Ship To, Bill To, Shipment Date, Pickup Info and optional Notifications or References/Instructions fields. Verify that your Ship From address is correct. When complete, click the two button.
- **TIP:** Click the **?** icons for more detailed definitions or for instructions.
- TIP: Click the *Add Address to Address Book* link at the bottom of the Ship To information. Once added, simply click the icon to access saved shipping recipients or senders.
- **TIP:** Use the Proactive Notification feature to notify you and/ or your customer when a shipment has been delivered successfully and/or when exceptions occur.

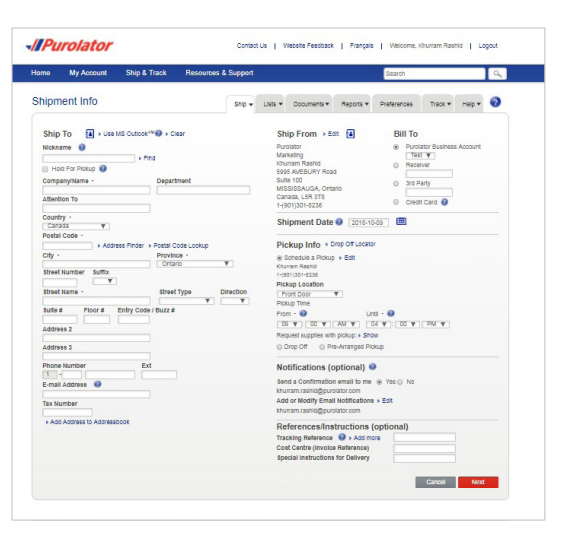

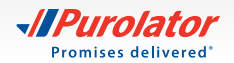

- **3.** Enter the package's shipment details, including Package Type, Service, Number of Pieces, Total Weight and any additional shipment options.
- TIP: Ensure your package meets Purolator package acceptance guidelines. **Guidelines** for size, packaging and labels are available at **purolator.com**.
- TIP: Before you confirm your shipment, click the stimate button to get the total cost estimate for your shipment, including base cost, surcharges and taxes, all in one step!
- 4. Click the Ship Now button to complete your shipment.
- **NOTE:** If you're shipping to a U.S./International destinationand the shipment is not documents Only-you will be prompted to complete the Customs & Clearance form after entering the shipment details.
- **5.** Verify the details of your shipment, including addresses, shipping date and package details. If there are any errors, click the **Cancel Shipment** button and recreate the shipment.

| lome    | My Account          | Ship & Track              | Resources & Support         |                                                       | Search                            | ٩                           |  |
|---------|---------------------|---------------------------|-----------------------------|-------------------------------------------------------|-----------------------------------|-----------------------------|--|
| Shipm   | ent Details         |                           | Ship -                      | Lists   Documents                                     | Reports  Preferences              | Track 🕶 Help 👻 🥝            |  |
| Ship    | ment Options        |                           |                             | Upgrade Options                                       |                                   |                             |  |
| Descri  | iption              |                           |                             | Purolator Express Erive                               | lope 9AM                          |                             |  |
| Packa   | ge Type             | Express Envelop           | · · · ·                     | Purolator Express Envel                               | lope 10:30AM                      |                             |  |
| Servic  | e .                 | Purolator Express         | s Erwelope 🛛 🔻              | <ul> <li>Shin with Putniator Express Envel</li> </ul> | NODE NO                           |                             |  |
| Numb    | er of Pieces        | 1                         |                             | P only work or other rings                            |                                   |                             |  |
| Total V | Weight -            | 1                         | Imperial (b, in) v          |                                                       |                                   |                             |  |
| Declar  | ed Value S          | .00                       |                             |                                                       |                                   |                             |  |
| Signat  | ure on Delivery     | Required                  | v 😧                         |                                                       |                                   |                             |  |
| 🗉 Eq    | pressCheque         |                           |                             |                                                       |                                   |                             |  |
| Metho   | d of Payment Ba     | nk Draft 🛛 🔻              |                             |                                                       |                                   |                             |  |
| Amour   | nt 📃                |                           |                             |                                                       |                                   |                             |  |
| UI AO   | ational Handling@   |                           |                             |                                                       |                                   |                             |  |
| U Da    | ngerous Goods India | alor                      |                             |                                                       |                                   |                             |  |
| Dange   | TOUS GOODS MODE     | Ground ¥                  |                             |                                                       |                                   |                             |  |
| Usinge  | TOUS GOODS CI255    | Limited Guartities +      |                             |                                                       |                                   |                             |  |
| U Prin  | nt Dangerous Goods  | Declaration               |                             |                                                       |                                   |                             |  |
| m cer   | revare recum shipme | in aves winclude wit      | a hanna annanang 🚷          |                                                       |                                   |                             |  |
| Byck    | king "Ship Now" you | agree that: i) this shipr | nent will be governed by Pu | olator's Terms and Conditions of                      | f service; and ii) the credit car | d or Purolator account used |  |

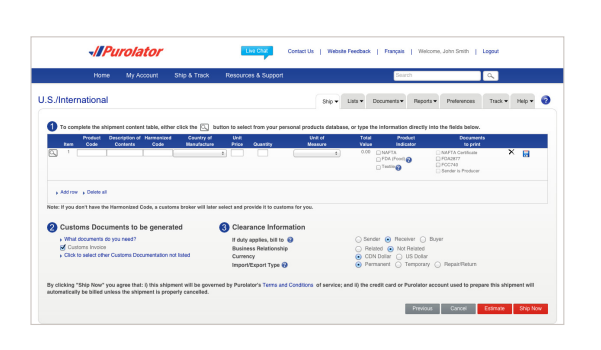

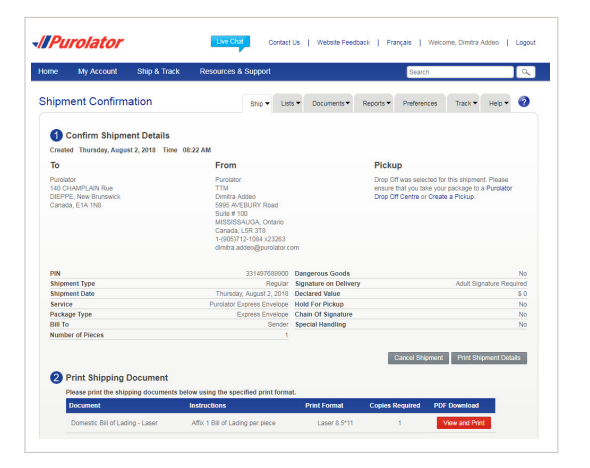

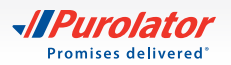

- **6.** Click the View and Print button to access your shipping documents.
- **NOTE:** For additional information on group and batch shipping on Purolator's E-Ship<sup>®</sup> Online, please contact us at 1 800 459-5599 option 2.

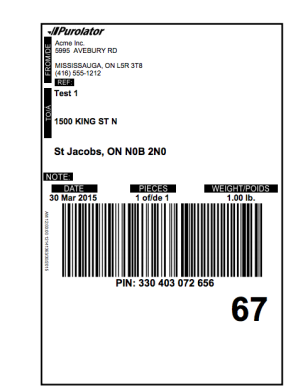

#### To generate a return shipment label:

- **1.** When completing the shipment details, select the *Generate return shipment labels to include with your shipment* box and click the **Next** button.
- **TIP:** A return label should be included with your outbound shipment.
- 2. Verify the Return From and Return To addresses. Fill out the Bill To, Shipment and Upgrade Options and optional Notifications or References/Instructions fields. When complete, click the Ship Now button.

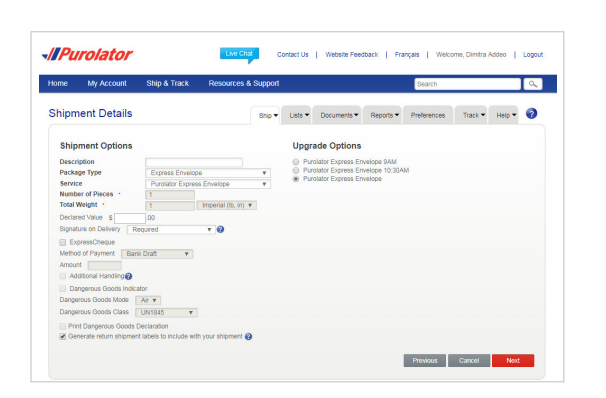

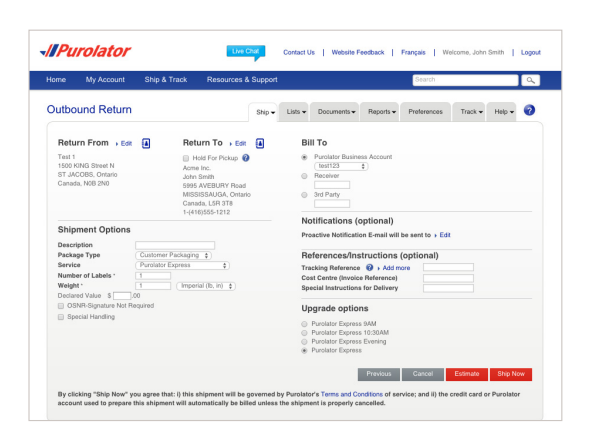

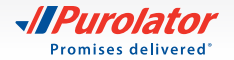

- 3. Verify the details of your shipment, including addresses, shipping date and package details.
   If there are any errors, click the Cancel Shipment button and recreate the shipment.
- <complex-block><complex-block>

**4.** Click the View and Print button to access your shipping documents, including your return shipping label.

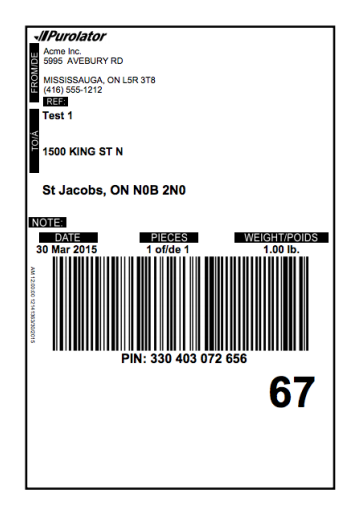

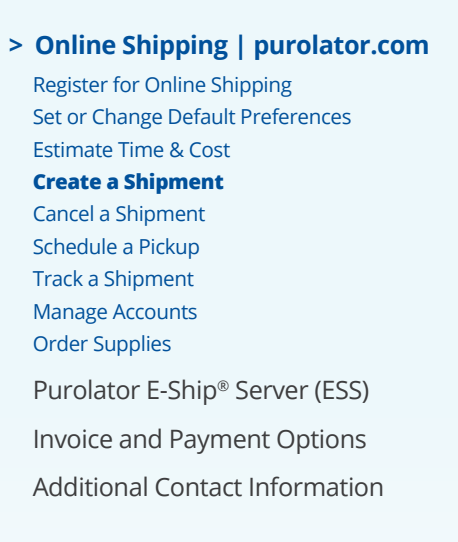

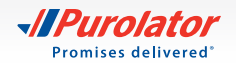

## **Cancel a Shipment**

**1.** From the Ship & Track dropdown menu, select *Cancel a Shipment*.

- 2. From your list of created shipments, select the shipment you wish to cancel and click the Cancel Shipment button.
- **3.** Confirm your request by clicking the ok button in the pop-up window. Click the ok button again to review the cancellation details.
- NOTE: You can cancel shipments up to 11:59:59 p.m. EST of the shipment creation date. After that time and once the Purolator invoice has been received with the applicable parcel identification number (PIN), a credit request can be directed to Accounts Receivable. You can call us at 1 888 SHIP-123 for additional help.

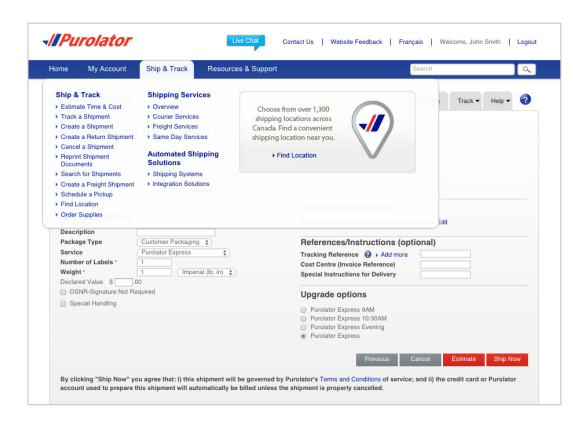

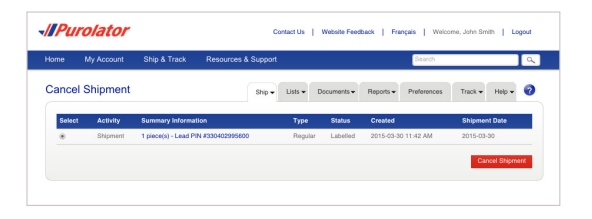

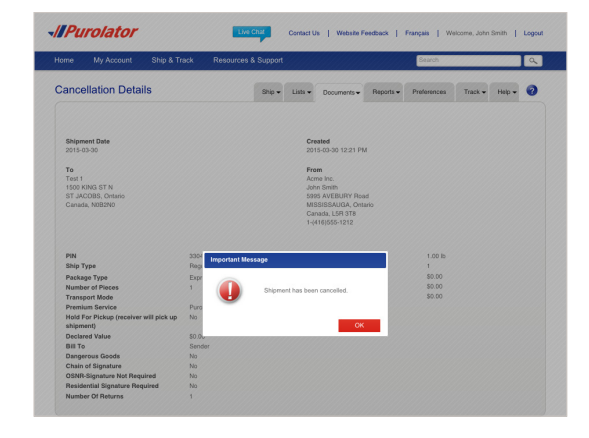

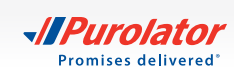

## **Schedule a Pickup**

**1.** Select *Schedule a Pickup* from the Ship & Track dropdown menu or from the Quick Links on the Home screen.

- **2.** Verify that the pickup address is correct, and enter the date and destination and shipment information for your package.
- **TIP:** To request Purolator supplies upon pickup, click the Show link and select Purolator Express<sup>®</sup> Envelope, Purolator Express<sup>®</sup> Pack or Labelope for your package.
- 3. Click the Submit Pickup Request button to schedule your pickup.
- **TIP:** To change or cancel a scheduled pickup, select the Modify/Void Pickup tab in the right-hand corner.

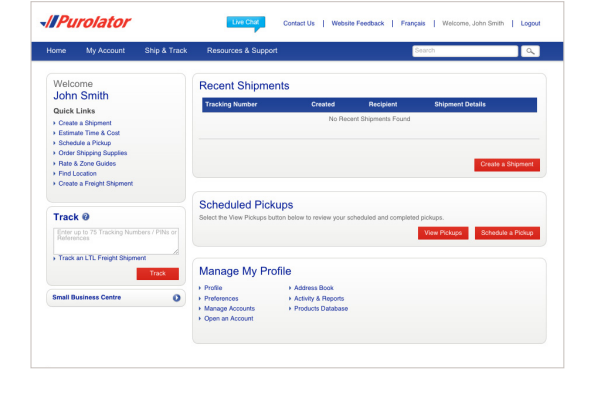

 Conception
 Conception
 Conception
 Conception
 Conception

 100
 100 All Conception
 100 All Conception
 100 All Conception
 100 All Conception

 100
 100 All Conception
 100 All Conception
 100 All Conception
 100 All Conception
 100 All Conception

 100
 100 All Conception
 100 All Conception
 100 All Conception
 100 All Conception
 100 All Conception

 100
 100 All Conception
 100 All Conception
 100 All Conception
 100 All Conception
 100 All Conception

 100
 100 All Conception
 100 All Conception
 100 All Conception
 100 All Conception
 100 All Conception

 100
 100 All Conception
 100 All Conception
 100 All Conception
 100 All Conception
 100 All Conception

 100
 100 All Conception
 100 All Conception
 100 All Conception
 100 All Conception
 100 All Conception

 100
 100 All Conception
 100 All Conception
 100 All Conception
 100 All Conception
 100 All Conception

 100
 100 All Conception
 100 All Conception
 100 All Conception
 100 All Conception

 100
 100 All Conception
 100 All Conception
 100 All Conception
 100 All Conception

 100
 100 All Conception
 100 All Conception</t

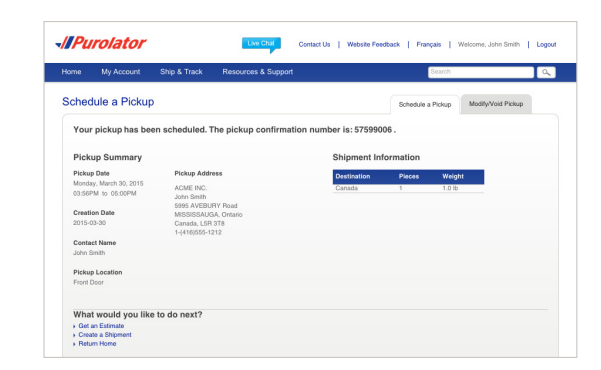

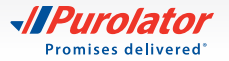

## **Track a Shipment**

 On the Home screen, enter the tracking number or parcel Identification Number (PIN) of a recent shipment (do not include spaces) in the track box. Then click
 Track button.

Or, from the Ship & Track dropdown menu, select *Track a Shipment*. Enter the Tracking Number or PIN of a recent shipment (do not include spaces) in the Track box, then click the Track button.

- **NOTE:** You can track up to 75 PINs in one search. Each PIN should be separated by any one of the following; new line, space, comma or semicolon.
- **2.** A Shipment Summary will display the package's status along with shipment details. If the piece has been delivered, the signature will be available within 24 hours.

If you're tracking a multi-item shipment, the status of each item will be displayed on the Home screen. Simply click the desired tracking number to obtain more detailed information on that item.

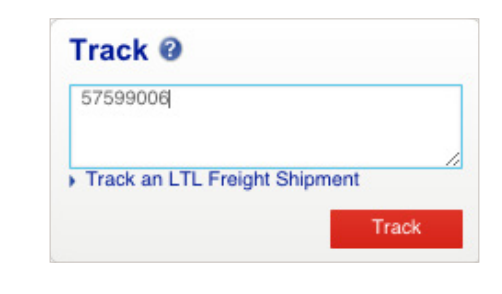

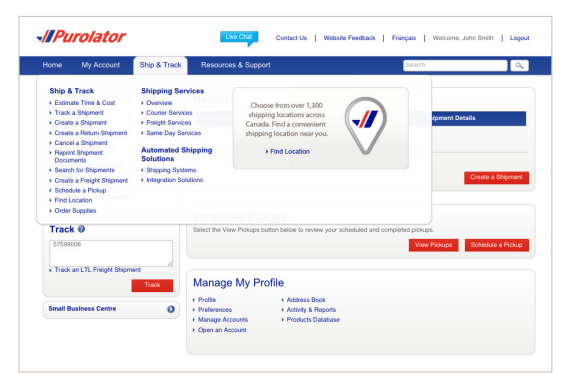

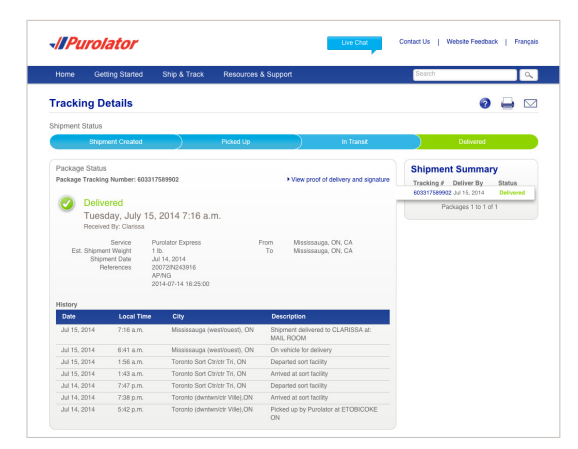

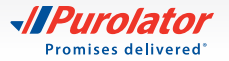

- **TIP:** Click the *View proof of delivery and signature* link, and enter any one of the following; Purolator Business Account number, origin postal code or the destination postal code to view proof of delivery.
- **TIP:** Use the Email Notification feature to request a notification as soon as your shipment is successfully delivered.

| To view ad                                                                                                    | ditional ship                                                                                                    | oment details, please p                                                                                                    | rovide one of the following:                                                                                                    |                                                                                                    |
|----------------------------------------------------------------------------------------------------|----------------------------------------------------------------------------------------------------|----------------------------------------------------------------------------------------------------|----------------------------------------------------------------------------------------------------|----------------------------------------------------------------------------------------------------|
| Puro                                                                                                    | lator Busin                                                                                                    | ess Account                                                                                                    |                                                                                                    | Submit                                                                                                    |
|                                                                                                    |                                                                                                    |                                                                                                    |                                                                                                    |                                                                                                    |
|                                                                                                    | Origin I                                                                                                    | Postal Code                                                                                                    |                                                                                                    | Submit                                                                                                    |
| C                                                                                                    | estination I                                                                                                    | Postal Code                                                                                                    |                                                                                                    | Submit                                                                                                    |
| Purol                                                                                                    | ator                                                                                                    |                                                                                                    | Law Chat                                                                                                    | Contact Us   Website Feedback                                                                                                    |
| Home Get                                                                                                    | ting Started                                                                                                    | Ship & Track Resources a                                                                                                    | & Support                                                                                                    | Search                                                                                                    |
| Shipn<br>Package Status                                                                                                    | rent Created                                                                                                    | ) Picked Up                                                                                                    | ) In Transit                                                                                                    | Delivered<br>Shipment Summary                                                                                                    |
| Est Shipme                                                                                                    | sent Created<br>a Number: 60331<br>ared<br>day, July 15,<br>id By: Clarissa<br>Service Pi<br>nt Weight 1<br>nt Weight 1                                                                                                    | ) Point Up<br>7559992<br>2014 7:16 a.m.<br>4<br>4<br>5<br>6<br>6<br>6<br>7<br>7<br>8<br>7<br>8<br>7<br>8<br>7                                                                                                    | Terr TTS OULDY EXCLUSION                                                                                                    | Conternet<br>Shipment Summary<br>Instanted Annu The Mark<br>Bastrifferen Annu The Mark<br>Packages 1 to 1 of 1                                         |
| Street<br>Package Status<br>Package Trackin<br>W Delivy<br>Tuess<br>Receive<br>Comparison of the state<br>Receive<br>Street<br>Receive<br>Receive<br>Street<br>Receive<br>Receive<br>Rec                                                                                                    | ent Created<br>g Number: 60331:<br>ered<br>day, July 15,<br>d Sr. Classa<br>day, July 15,<br>d Sr. Classa<br>day, July 15,                                                                                                    | 7599902<br>2014 7:16 a.m.<br>2014 7:16 a.m.<br>2015 7:16 a.m.<br>2015 7:16 a.m.<br>2015 7:16 a.m.<br>2016 7:16 a.m.<br>16 a.m.<br>2016 7:16 a.m.<br>16 a.m.<br>17 a.m.<br>17 a.m.<br>17 a.             | In Tased<br>In Tased<br>In The OnLAY BOLLEVIRD<br>Minimage, Nr. CA<br>999 Heating<br>Minimage, On. CA                                                                                                    | Shipment Summary<br>Tracking dent in Mark<br>Excitations and states in Mark<br>Pausages 1 to 1 of 1                                                    |
| Package Status<br>Package Trackin<br>Contraction<br>Tuess<br>Receive<br>Status<br>Receive<br>Status<br>Receive<br>Status<br>Receive<br>Receive                                                                                                    | ent Created<br>g Number: 60331:<br>ered<br>day, July 15,<br>d 8; Charsa<br>Sentce<br>Sentce<br>Sentc | 759992<br>2014 7:16 a.m.<br>2014 7:16 a.m.<br>2014 7:16 a.m.<br>16 a.m.<br>17 a.m.<br>16 a.m.<br>16 a.m.<br>17 a.m.<br>16 a.m.<br>17 a.m.<br>16 a.m.<br>17 a.m.<br>16 a.m.<br>17 a.m.<br>16 a.m.<br>17 a.m.<br>17 a.m.<br>16 a.m.<br>17 a.m.<br>16 a.m.<br>17 a.m.<br>16 a.m.<br>17 a.m.<br>16 a.m.<br>17 a.m.<br>17 a.m.<br>16 a.m.<br>17 a.m.<br>16 a.m.<br>17 a.m.<br>17 | In Tased                                                                                                    | Contention<br>Shipment Summary<br>Instanting A control in Main<br>Exception 2017/09/02 Artis, 324 - Main<br>Pacages 1 to 1 of 1<br>Pacages 1 to 1 of 1 |
| Package Status<br>Package Trackin<br>Package Trackin<br>Tuess<br>Receive<br>Est. Shipme<br>Shipme<br>Return<br>Return<br>Return<br>Return<br>Date<br>Date                                                                                                    | writ Created<br>is<br>wred<br>day, July 15, d<br>day, July 15, d<br>day, July 15, d<br>day, July 15, d<br>day, July 15, d<br>day, July 15, d<br>day, July 15, d<br>wred<br>wred<br>wred<br>Local Time<br>7:16 a.m.                                                                                                    | Tasesez<br>2014 7:16 a.m.<br>Tasesez<br>2014 7:16 a.m.<br>Tasesez<br>Tasesez<br>Tasesez<br>Manual Santa<br>Manual Santa                                                                                                    | In Tased           Inn         TTS OLLAY VEXIE/VIRD           Mathematic AD CA         Mathematic AD CA           Mathematic AD CA         Mathematic AD CA           Mathematic AD CA         Mathematic AD CA           Description         Mathematic AD CA           Mathematic AD CA         Mathematic AD CA           Mathematic AD CA         Mathematic AD CA                                                                                                    | Shipment Summary<br>Treaking Anton 2015<br>EX21578022 and 3, 2016<br>Peoples 1b 1 of 1                                                                 |
| Package Status<br>Package Trackin<br>Package Trackin<br>Duess<br>Receive<br>Est. Shome<br>Shem<br>Re<br>Due<br>Jul 15, 2014                                                                                                    | ent Created a Number: 60331: a Number: 60331: a Number: 60331: a Number: 60331: a Number: 60331: a Number: 60331: a Number: 604 a Number: 604                                                                                                    | translate     translate                                                                                                    | Im T75 GALAY BOLLEVARD<br>Missinanga (N. C.A.<br>Missinanga (N. C.A.<br>Missinanga (N. C.A.<br>Missinanga (N. C.A.<br>Charleston (S. C.A.<br>Charleston (S. C.A.)<br>Charleston (S. C.A.)<br>Charleston (S. C.A.)                                                                                                    | Contented      Shippment Summary      Instelling A down for the      Exposing and the symmetry      Presoages 1 to 1 of 1      Presoages 1 to 1 of 1   |
| Package Statu<br>Package Tracia<br>Package Tracia<br>Tuese<br>Receive<br>Autory<br>Deter<br>Autory<br>Deter<br>Autory<br>Deter<br>Autory<br>Deter<br>Autory<br>Deter<br>Autory<br>Deter<br>Autory<br>Deter<br>Autory<br>Deter<br>Autory<br>Deter<br>Autory<br>Deter<br>Autory<br>Deter<br>Package<br>Tracia<br>Receive<br>Receive<br>Receiv                                                                                                    | ent Created<br>a Number: 60331:<br>arcd<br>day, July 15,<br>d by: Clansta<br>Control of the Clansta<br>Service<br>to Clansta<br>Service<br>to Clansta<br>Clansta<br>Clans                                                                                                    | Tasses 2014 7:16 a.m.  Tasses 2014 7:16 a.m.                                                                                                    | TTS GALAY EXCLEMENT     Minimum (A) CC     Minimum (A) CC     Min                                                                                                    | Column<br>Shipment Summary<br>trackage drawt with<br>exportance with the<br>Pacages the 1 of 1<br>Pacages the 1 of 1                                   |
| Package Status<br>Package Trackin<br>Package Trackin<br>Tues-<br>Receive<br>Shipm<br>Shipm | ent Created<br>a Number: 60331:<br>ared<br>day, July 15,<br>d by: Charista<br>Charista<br>Charista                                                                                                    | Case (g)     Case (g)     Case (g)     Case (g)     Case (g)     Case (g)     Case (g)     Case (g)     Case (g)     Case (g)     Case (g)     Case (g)     Case (g)     Case (g)     Case (g)     Case (g)     Case (g)     Case (g)     Case (g)                                                                                                        | Tem TTS GALAY BOULSVAD<br>Tem TTS GALAY BOULSVAD<br>SSB ACEUM TR<br>SSB ACEUM TR<br>Missingg OK CA<br>December<br>To SSB ACEUM TR<br>Missingg OK CA<br>December<br>To SSB ACEUM TR<br>December<br>To SSB ACEUM TR<br>December<br>To SSB ACE | Shipment Summary<br>Instally 4 other is Main<br>Exotrigot and 1, 294 Main<br>Pacages 16 1 of 1                                                         |
| Package Tacaba<br>Package Tacaba<br>Package Tacaba<br>Tubes<br>Recover<br>Tubes<br>Recover<br>Recover<br>Recover<br>Recov                                                                                                    | And Created<br>A Number: Costin<br>A Number: Costin                                                                                                    | Transford     The sector     Transford     The sector     The sector     The                                                                                                    | The Transit     The Solar AVY BOALE VARID     Minimupg, AV, GA     Minimupg, AV, GA                                                                                                    | Determined<br>Shipment Summary<br>tracking 4 and 3, 394 with<br>Exciting 4 and 3, 394 with<br>Processor 1 to 1 of 1                                    |

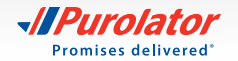

## **Manage Accounts**

**1.** From the My Account dropdown menu, select *Manage Accounts*.

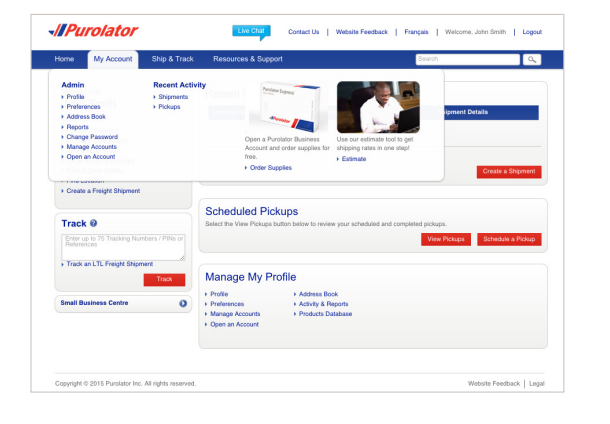

 Here, you can add, edit or delete the account numbers listed in your profile. To add an account, click the
 Add an Account button.

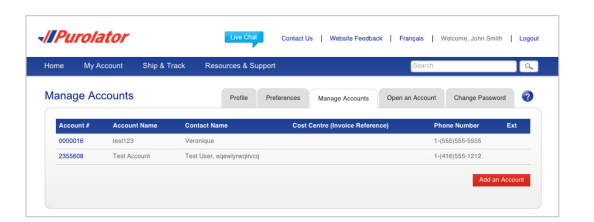

- **3.** Enter your account #, name and contact information and click the **Save** button.
- **NOTE:** Be sure to enter your account number in this section. Receiver and Third-Party Account numbers should only be used if the "Users" Account number is the same as the Purolator Head Office Account number.
- **TIP:** Need additional help? Visit the Customer Support Centre, located under the Resources & Support dropdown menu on **purolator.com**, for FAQs, to Contact Us, to File a Claim and more.

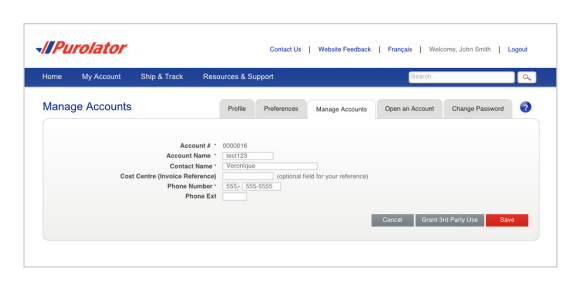

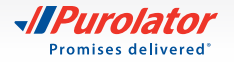

## **Order Supplies**

Purolator-branded packaging and supplies are available to you at no charge. Using Purolator's shipping supplies for your shipments ensures you're always meeting **packaging guidelines**.

- **1.** From the Ship & Track dropdown menu, select *Order Supplies*.
- 2. Using the Quantity dropdown menu, select how many of each item you wish to order. When you're finished, click the **Submit** button.
- **TIP:** Click the **•** icon for a detailed description of the item, including dimensions, description and label requirements.
- **TIP:** Our "peel and stick" Online Shipping Labels can be used in inkjet and laser printers and are required for shipments created in Online Shipping.

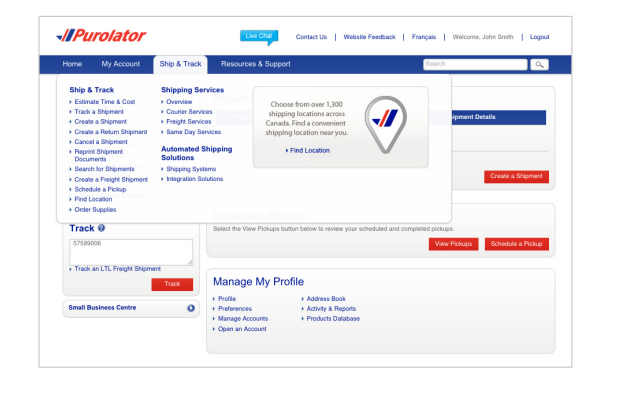

| e My Account Ship & Track Resourc                  | es & Support            | Search              | I                                       |
|----------------------------------------------------|-------------------------|---------------------|-----------------------------------------|
| pplies                                             | Order Shipping Supplies | Packaging Package / | cceptance Guidelines                    |
| Select Supplies                                    | 8                       |                     | + Clear all field                       |
| Envelopes + Packs + Boxes + Labels + Labelopes + I | Sills of Lading         |                     |                                         |
| Envelopes                                          |                         |                     | Quantity                                |
| Colores Conserves                                  | U U                     |                     | <ul> <li>Return to top</li> </ul>       |
| Packs                                              |                         |                     | Quantity                                |
| Express Packs                                      | 0                       |                     | (- +                                    |
|                                                    |                         |                     | <ul> <li>Return to top</li> </ul>       |
| Boxes                                              |                         |                     | Quantity                                |
| Express Boxes                                      | 0                       |                     | Beturn to top                           |
| Labels                                             |                         |                     | Quantity                                |
| MAR                                                | 0                       | Fanfold format      | (                                       |
|                                                    |                         | Roll format         | (                                       |
| 10:30AM                                            | 0                       | Fanfold format      | (                                       |
|                                                    |                         | Roll format         | (                                       |
| AIR                                                | 0                       | Fanfold format      | (                                       |
|                                                    |                         | Roll format         | (                                       |
| Origin Signature Not Required (OSNR)               | 0                       | Fanfold format      | ( ··· ··· •)                            |
|                                                    |                         | Hoil format         |                                         |
| Saturday Service                                   | 0                       | Fanfold format      | (                                       |
|                                                    |                         | Roll format         | (                                       |
| Online Shipping Labels                             | 0                       | Standard format     | ( ¢                                     |
|                                                    |                         |                     | <ul> <li>Return to top</li> </ul>       |
| Labelopes                                          |                         |                     | Quantity                                |
| Labelopes<br>11.5.8. International Labelopes       | 0                       |                     | (                                       |
|                                                    | v                       |                     | + Return to top                         |
| Bills of Lading                                    |                         |                     | Quantity                                |
| Domestic Bills of Lading                           | 0                       | Continuous          | ( ··· · · · · · · · · · · · · · · · · · |
|                                                    |                         | Pack                | ( ŧ                                     |
| International Kit (Bill of Lading & Bill Pouch)    | 0                       |                     | (                                       |
|                                                    |                         |                     | <ul> <li>Return to top</li> </ul>       |

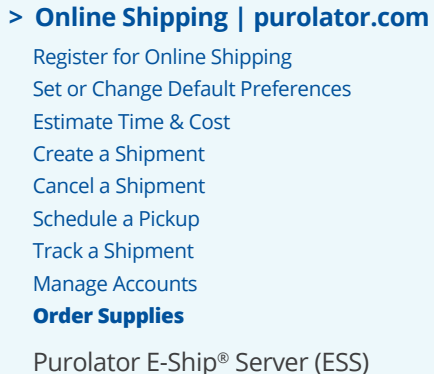

Invoice and Payment Options Additional Contact Information

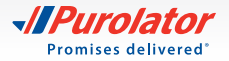

**3.** Enter any additional comments or requests, verify order details and click the **Order** button.

| Home  | My Account          | Ship & Track | Resources & Support |                         |                     | Search                        | ۹ |
|-------|---------------------|--------------|---------------------|-------------------------|---------------------|-------------------------------|---|
| Suppl | ies                 |              |                     | Order Shipping Supplies | Packaging           | Package Acceptance Guidelines |   |
| Con   | firm Order          |              |                     |                         |                     |                               |   |
|       |                     |              |                     | Shipment Det            | ails                |                               |   |
| Item  | 6                   |              | Quantity            | Purolator Business      | Account             |                               |   |
| Expr  | ess Envelopes       |              | 10 Envelopes        | test123                 |                     |                               |   |
| Com   | onate and Resumete  |              |                     | Shipping Address        |                     |                               |   |
| Com   | nance and mospecies |              |                     | + Edit                  |                     |                               |   |
|       |                     |              |                     | Acme Inc.               |                     |                               |   |
|       |                     |              |                     | 5995 AVERURY BA         | art.                |                               |   |
|       |                     |              |                     | MISSISSAUGA, On         | tario               |                               |   |
|       |                     |              |                     | Canada, L5R 3T8         |                     |                               |   |
|       |                     |              |                     | 1-(416)555-1212         |                     |                               |   |
|       |                     |              |                     | ciorarpurolator.com     |                     |                               |   |
|       |                     |              |                     | Click here to con       | firm succily shippi | ng address                    |   |
|       |                     |              |                     |                         |                     |                               |   |

> Online Shipping | purolator.com
 Register for Online Shipping
 Set or Change Default Preferences
 Estimate Time & Cost
 Create a Shipment
 Cancel a Shipment
 Schedule a Pickup
 Track a Shipment
 Manage Accounts
 Order Supplies
 Purolator E-Ship® Server (ESS)
 Invoice and Payment Options

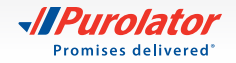

# Purolator E-Ship® Server (ESS)

Purolator E-Ship<sup>®</sup> Server is our most powerful solution for centralized and fast-paced shipping environments. It is the ideal shipping solution for businesses that need to ship at least 25 packages a day.

With E-Ship<sup>®</sup> Server, you can easily create and manage your shipments using one streamlined shipping system, track shipments in real time, generate estimates, print shipping labels and more.

The Purolator team will install everything you need to get up and running–including a PC, monitor, keyboard, thermal printer and electronic scale–and provide you with the support you need to integrate E-Ship<sup>®</sup> Server with your existing systems.

For additional guidance and tutorials, click the Need Help? link located on every E-Ship® Server screen.

## **Getting Started**

- **1.** From the Login screen, enter your User Name and Password.
- **2.** Review the Welcome screen for a quick explanation of available features and functions, software updates and quick links to commonly used features.

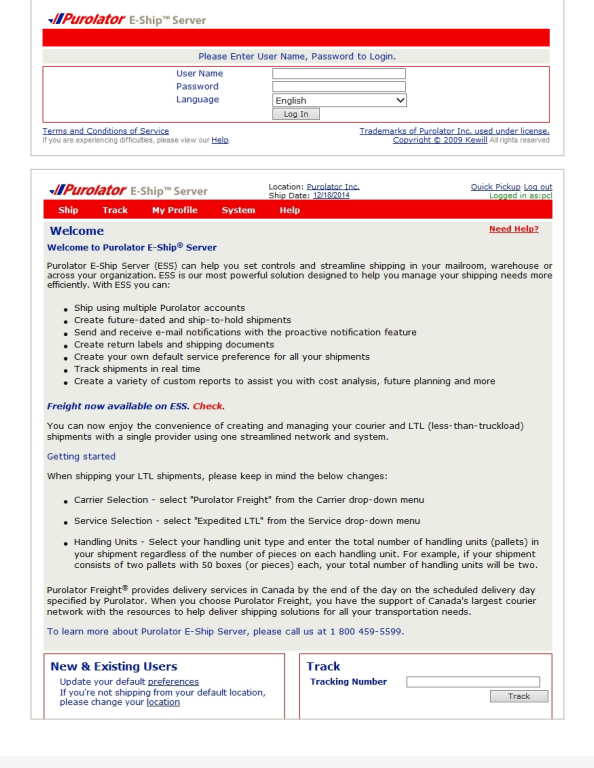

Online Shipping | purolator.com

> Purolator E-Ship® Server (ESS) Getting Started

Set or Change Default Preferences Create a Shipment Track a Shipment Cancel a Shipment Order Supplies

Invoice and Payment Options

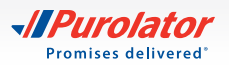

## **Set or Change Default Preferences**

Your default settings are set up upon installation with the help of your Purolator Technician. Should you wish to edit any of your preferences follow these easy steps:

1. From the My Profile dropdown menu, select Settings.

- **2.** Customize your account with your preferred settings for Shipment Details, U.S./International Shipping, Return Details and more.
- **3.** Click the save button to confirm your changes.

| //Puro    | lator E-S     | 5hip <sup>™</sup> Server |          | Location: P<br>Ship Date: | urolator Inc.<br>12/18/2014 |              | Home Q     | Logged in    |
|-----------|---------------|--------------------------|----------|---------------------------|-----------------------------|--------------|------------|--------------|
| Ship      | Track         | My Profile               | System   | Help                      |                             |              |            |              |
| My Profil | e             |                          |          |                           |                             |              |            |              |
| Sender    | Ret           | urn To Ap                | lication | Password                  | Tracking                    | Addre        | ss Book    | Notification |
| Default S | hinning/Ten   | dering Location          |          |                           |                             |              |            |              |
| No Defen  | h a dalaan    |                          |          |                           | his setting is so           | -limble on t | 0144 C     |              |
| No Derau  | IC Address    | <u> </u>                 |          |                           | his second is ap            | plicable off | KMA Screen |              |
| Current L | ocation       |                          |          | ~                         |                             |              |            |              |
| Snipper r | lame          |                          |          | _                         |                             |              |            |              |
| Shipper C | ompany        |                          |          | _                         |                             |              |            |              |
| Addrose   | Line 1        |                          |          | _                         |                             |              |            |              |
| Address   | 2             | [                        |          | _                         |                             |              |            |              |
| Address   | 2             |                          |          | -                         |                             |              |            |              |
| Country   |               |                          |          | ~                         |                             |              |            |              |
| City      |               |                          |          |                           |                             |              |            |              |
| State/Pr  | ovince        |                          |          | $\sim$                    |                             |              |            |              |
| Postal Co | de/ZIP        |                          |          |                           |                             |              |            |              |
| Phone/Ex  | đ             |                          |          |                           |                             |              |            |              |
| Fax Numi  | ber           |                          |          |                           |                             |              |            |              |
| E-mail    |               |                          |          |                           |                             |              |            |              |
| Governm   | ent Id        |                          |          |                           |                             |              |            |              |
| Only app  | licable to ma | ailroom personn          | el       |                           |                             |              |            |              |
| Default R | ate Shop      |                          |          | ~                         |                             |              |            |              |
| Key       |               | L                        |          |                           |                             |              |            |              |
|           |               |                          |          |                           |                             |              |            | Clear        |
|           |               |                          |          |                           |                             |              |            |              |

Location: Purolator Inc. Ship Date: 12/18/2014

From Date

To Date

~

- **Purolator** E-Ship<sup>™</sup> Server

Enter Upto 25 User Name, One per Line

Terms and Conditions of Service

Ship Track Single/Multiple Us

Current User N

User Name

Home Quick Pickup Log out

Clear Track

Powered by KEWILI

12/18/2014

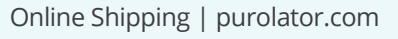

- > Purolator E-Ship® Server (ESS) Getting Started
  - Set or Change Default Preferences Create a Shipment Track a Shipment Cancel a Shipment Order Supplies
  - Invoice and Payment Options
  - Additional Contact Information

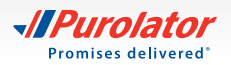

**1.** From the Ship dropdown menu, select *Warehouse*.

- 2. The screen is split into two sections: Receiver and Shipment. First, complete the Receiver information. Enter the customer ID code in the Customer Code field and hit the Tab key.
- TIP: The first time you enter a Receiver address, select the Add To Address Book box at the bottom of the Receiver information. For future shipments, you can simply click the 🔸 icon next to the Customer Code field to select the associated address from the Address Book.
- 3. Enter the shipment information. Select the Service, Shipment and Packaging Type, and the Weight and Dimensions.
- **TIP:** Ensure your package meets Purolator package acceptance guidelines. Guidelines for size, packaging and labels are available at **purolator.com**.

| Ship Track        | My Profile   | System       | Help     |          |            |          |              |            |
|-------------------|--------------|--------------|----------|----------|------------|----------|--------------|------------|
| Desktop           | im To        | Bill To      |          | Shipment | Items      | INTL     | В            | leed Help? |
| Warehouse         | oker         |              |          | Ship Via |            |          |              | ~          |
| From Hold         |              |              | •        | Carrier  |            | Purolato | r            | ~          |
| Close             |              |              |          | Service  |            |          |              | ~          |
| From Batch        | ida          |              | <b>—</b> | Delivery | Date / Tim | e        |              | < : V      |
| Returns Managemei | nt           |              | _        | Package  | Reference  |          |              |            |
| Reports           |              |              | _        | Shipment | t Type     | Weigh E  | ach Piece    | ~          |
| Address 2         |              |              | _        | Piece W  | eight      |          | U            | 8 🗸 🔸      |
| Address 3         |              |              |          | Packagin | g Type     | Custom   | er Packaging | ~          |
| City              |              |              |          | Dimensio | ns (LxWxH  | 1) x     | x            | · ·        |
| State/Province    |              |              | ~        | Package  | Note       |          |              | ^          |
| Postal Code/ZIP   |              |              | 0        |          |            |          |              | $\sim$     |
| Phone/Ext         |              |              |          | LabelNov | v          | of       |              |            |
| Fax Number        |              |              |          |          |            | Options  | Clear        | Add        |
| E-mail            |              |              |          | ID       | Reference  | :e       | Weigh        | t          |
| Sovernment Id     |              |              |          |          |            |          |              |            |
| Address           | Residen      | tial 🔽 Valid | late     |          |            |          |              |            |
| Add To Address I  | Book Persona | · ·          |          |          |            |          |              |            |
| Cost Center       |              |              | *        |          |            |          |              |            |
| Reference1        |              |              | *        |          | To Ho      | Id Edit  | Delete       | Copy       |
| Reference2        |              |              | +        |          | 0          | incel    | Rate         | Shin       |
| Reference3        |              |              | +        |          |            |          |              | Lub        |
| Reference4        |              |              | +        |          |            |          |              |            |
| Reference5        |              |              | •        |          |            |          |              |            |
| lotes             |              |              | ^        |          |            |          |              |            |

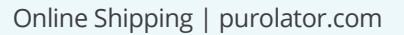

> Purolator E-Ship<sup>®</sup> Server (ESS) **Getting Started** Set or Change Default Preferences **Create a Shipment** Track a Shipment **Cancel a Shipment Order Supplies** Invoice and Payment Options

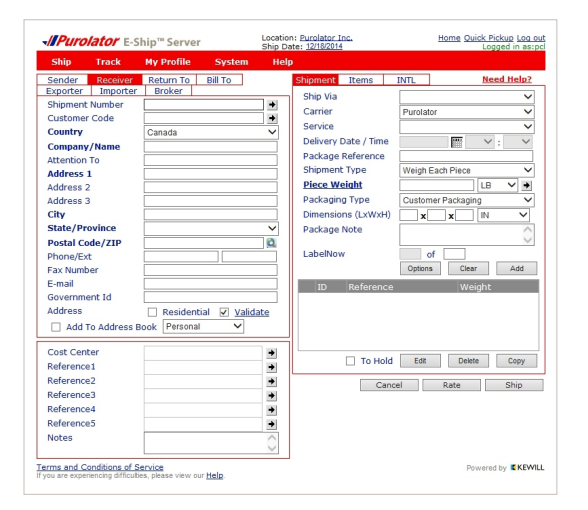

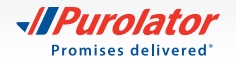

- **4.** Click the **button** to commit the package to the Shipment Table.
- TIP: Click the **Options** button to add any Shipment Level Options, such as ExpressCheque<sup>®</sup>, Saturday Delivery/ Pickup or Special Handling.
- **NOTE:** The Items and INTL tabs must be completed if you're shipping to the U.S. or international destinations. Note that the Items tab is subdivided by Details and Producer.
- TIP: Click the Rate button to generate a Total Charge estimate, including the freight charge and taxes all in one step!
- **5.** Once you have added all the pieces to the Shipment Table, click the ship button to generate a Parcel Identification Number (PIN) and a shipping label.
- **TIP:** Use the Notification feature to notify your customers of their shipment status via automated updates.
- **NOTE:** For additional information on group and batch shipping on Purolator's E-Ship<sup>®</sup> Server, please contact us at 1 800 459-5599 option 4.

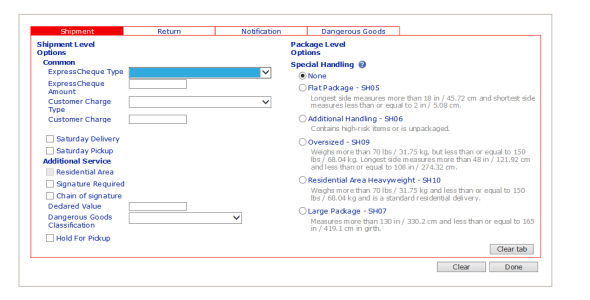

| Delivery Date             | Delivery Time |
|---------------------------|---------------|
| 12/19/2014                |               |
|                           |               |
| Charge Details            | Charge        |
| Freight Charge            | 17.15         |
| HST                       | 2.23          |
| Calculated Freight Charge | 19.38         |
| Total Charge              | 19.38         |

| Ship       | Track        | My Profile    | System      | Help       | )          |             |            |          |            |      |    |
|------------|--------------|---------------|-------------|------------|------------|-------------|------------|----------|------------|------|----|
| Sender     | Receiver     | Return To     | Bill To     |            | Shipment   | Items       | INTL       |          | Need       | Help | ?  |
| Exporter   | Importer     | Broker        |             | _          | Ship Via   |             |            |          |            |      | 7  |
| Shipmen    | t Number     |               |             | +          | Carrier    |             | Purolator  |          |            |      | 7  |
| Custome    | r Code       |               |             |            | Service    |             |            |          |            |      | 7  |
| Country    |              | Canada        |             | ~          | Delivery F | ate / Time  |            | 200.0    | × .        | ~    | 7  |
| Company    | y/Name       |               |             |            | Package F  | Reference   | _          |          |            |      | ÷. |
| Attentior  | n To         |               |             | _          | Shinment   | Type        | Weich Ea   | ch Piece |            |      | 7  |
| Address    | 1            |               |             | _          | Diece We   | inht        | Trongin co | 01111000 | ] [ [ B    |      |    |
| Address    | 2            |               |             | _          | Dackaging  | Tuno        | Custome    | Doekoe   | 100        |      | 2  |
| City       | 3            |               |             | - 1        | Dimoneior  | n (Ly)MyEI) | Custome    | Fackay   |            |      | 1  |
| State / Dr | rovince      | <u> </u>      |             | -          | Daekage    | loto        | ×          | x        |            |      | 5  |
| Doctal C   | odo/710      |               |             | 0          | Package    | vote        |            |          |            | 1    | 2  |
| Postal C   | vt           |               |             |            | LabelNow   |             | of         |          |            |      |    |
| Find teres | her          |               |             | - 1        |            |             | Options    | Cle      | ar         | Add  |    |
| E-mail     |              |               |             | - 1        | 10         | Deferrer    |            |          | a i a la b |      |    |
| Governm    | ient Id      |               |             | _          | 10         | Reference   |            | VV       | eigni      |      |    |
| Address    |              | Resident      | ial 🔽 Valid | ate        |            |             |            |          |            |      |    |
| 🗌 Add      | To Address E | Book Personal | ~           |            |            |             |            |          |            |      |    |
| Cost Cer   | nter         |               |             | *          |            |             | 5.49       | Del      | -          | 0    | _  |
| Referenc   | e1           |               |             | +          |            |             | EQR        | Der      | eve        | copy | _  |
| Referenc   | e2           |               |             | +          |            | Cano        | el         | Rate     |            | Ship |    |
| Referenc   | e3           |               |             | +          |            |             |            |          |            |      |    |
| Referenc   | e4           |               |             | +          |            |             |            |          |            |      |    |
| Referenc   | e5           |               |             | •          |            |             |            |          |            |      |    |
| Notes      |              |               |             | $\bigcirc$ |            |             |            |          |            |      |    |
|            |              | L             |             |            |            |             |            |          |            |      |    |

Online Shipping | purolator.com

> Purolator E-Ship® Server (ESS) Getting Started Set or Change Default Preferences

Create a Shipment

Track a Shipment Cancel a Shipment

Order Supplies

Invoice and Payment Options

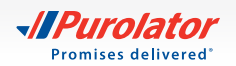

## **Track a Shipment**

There are four methods to track shipments: by Status, by PIN, by Reference and by User.

#### To track by Status:

**1.** From the Track dropdown menu, select *Status*.

| Ship       | Track    | My Profile   | System       | Help |             |           |              |            |
|------------|----------|--------------|--------------|------|-------------|-----------|--------------|------------|
| Find a St  | Status   |              |              |      |             |           |              | Need Help? |
|            |          |              |              |      |             |           |              |            |
| Tracking f | By Refer | ence         |              |      |             |           |              |            |
| Carrier    | By User  |              |              | ~    | From Date   | [         | 12/18/2014   |            |
| Location   | -        | Purolator In | с.           | ~    | To Date     | [         | 12/18/2014   | 000        |
| Reference  | Number   |              |              | ~    | Equals      | [         |              |            |
| Where      |          |              |              | ~    | Equals      | [         |              |            |
|            |          |              |              |      |             |           | Clear        | Search     |
| Tracking   | Number - | Service      | Company Nan  | ne   | City        | Postal Co | de Ship Date | Status     |
| 6200173    | 55012    | Express      | Customer ABO | c    | Mississauga | L5R3T8    | 2014-12-18   | Shipped    |

Location: Purolator Inc. Ship Date: 12/18/2014

From Date

To Date Equals

Equals

City

Home Quick Pickup Log out

Clear Search

12/18/2014

12/18/2014

Postal Code Ship Date Status LSR3T8 2014-12-18 Shipp

Need Help?

- Purolator E-Ship™ Server

Tracking Number + Service

Find a Shipment

Tracking Number Carrier

Location

Where

Reference N

2. The shipments matching the search criteria will be displayed in the Search Results field. Shipments with a status of "Shipped" will activate four buttons when selected:
 Void , Print , Label and Track . Click the Track

button to track the shipment.

#### To track by PIN:

1. From the Track dropdown menu, select By PIN.

Home Quick Pickup Log out - *Purolator* E-Ship<sup>™</sup> Server Location: Purolator Inc. Ship Date: 12/18/2014 Ship Need Help? Find a Carrier From Date 12/18/2014 Locati To Date 12/18/2014 Reference Numbe Equals Equals Where Clear Search City Postal Code Ship Date Status Tracking Number - Service Company Name

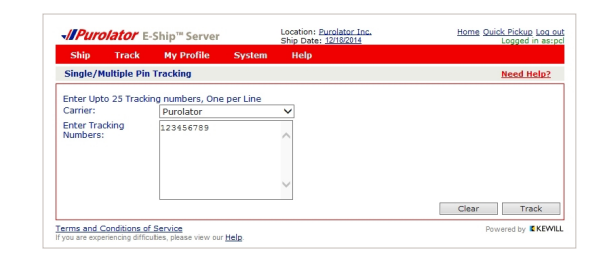

Online Shipping | purolator.com

Purolator E-Ship® Server (ESS)
 Getting Started
 Set or Change Default Preferences
 Create a Shipment
 Track a Shipment
 Cancel a Shipment
 Order Supplies

Invoice and Payment Options

- **2.** From the Carrier dropdown menu, select *Purolator* and enter the desired Purolator PIN(s) in the Enter Tracking Numbers field.
- 3. Click the Track button.
- **TIP:** You can enter up to 25 separate Purolator PINs to track multiple shipments at once.

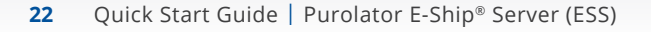

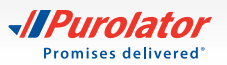

#### To track by Reference:

- **1.** From the Track dropdown menu, select *By Reference*.
- **2.** From the Carrier dropdown menu, select *Purolator* and enter the Reference Number.
- **3.** Click the Track button.

#### To track by User:

**1.** From the Track dropdown menu, select *By User*.

**2.** Select the Carrier and enter the Current User Name and up to 25 User Names.

3. The shipments matching the search criteria will be displayed in the Search Results field. Shipments with a status of "Shipped" will activate three buttons when selected: void , Label and Track . Click the Track button to track the shipment.

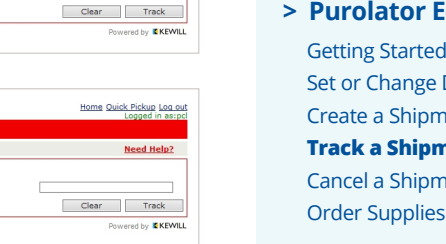

Home Quick Pickup Log out

Need Help?

 
 Purolator E-Ship" Server
 Location Bunches Tor. Ship bit 21/2014
 Home Ould Ricket Located Locycle In estod

 Sinde // Sinde // Carrier By Reference
 My Profile System Help
 Locycle In estod
 Locycle In estod

 Carrier By Reference
 V
 From Date
 12/18/2014
 En

 Current UL By User
 Io Date
 I2/18/2014
 En

 User Name
 Io
 Io
 Io

Location: Purolator In: Ship Date: 12/18/2014

Equals

Location: Purolator Inc. Ship Date: 12/18/2014

Equals

- **Purolator** E-Ship<sup>™</sup> Server

Terms and Conditions of Service

- *Purolator* E-Ship<sup>™</sup> Server

Find a Shipment - By Reference

Terms and Conditions of Service If you are experiencino difficulties, please view our <u>Help</u>

Reference Nu

Track My Profile

view our Helr

Ship

Find a S

| Ship      | Track        | My Profile        | System | Help                                           |            |       |
|-----------|--------------|-------------------|--------|------------------------------------------------|------------|-------|
| Single/N  | lultiple Use | er Shipment Track | ing    |                                                |            |       |
| Carrier   |              | Purolator         |        | <ul> <li>From Date</li> <li>To Date</li> </ul> | 12/18/2014 |       |
| Current U | Jser Name    | pcl               |        | <b>v</b>                                       |            |       |
| Jser Nan  | 1e           |                   |        |                                                |            |       |
|           |              |                   |        |                                                |            |       |
|           |              |                   |        |                                                |            |       |
|           |              |                   |        | ~                                              |            |       |
| Enter Up  | to 25 User N | ame, One per Lin  | e      |                                                |            |       |
|           |              |                   |        |                                                | Clear      | Track |

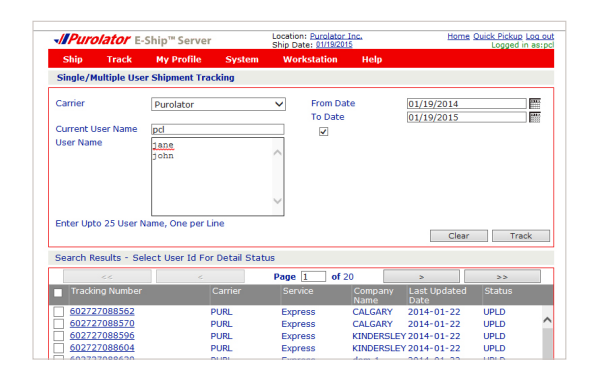

#### Online Shipping | purolator.com

Purolator E-Ship® Server (ESS)
 Getting Started
 Set or Change Default Preferences
 Create a Shipment
 Track a Shipment
 Cancel a Shipment
 Order Supplies
 Invoice and Payment Options

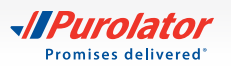

## **Cancel a Shipment**

- **1.** From the Track dropdown menu, select *Status*.
- **2.** Enter your search criteria and click the Search button.

- **3.** From the results, select the box next to the shipment to be cancelled, and click the button.
- **TIP:** Shipments with a status of "UPLD" (upload) cannot be cancelled. Once you receive your invoice, contact Billing & Invoicing at 1 866 313-4357 for assistance in cancelling a shipment.

| Ship       | Track     | My Profile     | System | Help   |           |              |
|------------|-----------|----------------|--------|--------|-----------|--------------|
| Find a St  | Status    |                |        |        |           | Need Help?   |
|            |           |                |        |        |           |              |
| Tracking 1 | By Refere | nce            |        |        |           |              |
| Carrier    | By User   |                |        | ~      | From Date | 12/18/2014   |
| Location   |           | Purolator Inc. |        | ~      | To Date   | 12/18/2014   |
| Reference  | Number    |                |        | $\sim$ | Equals    |              |
| Where      |           |                |        | ~      | Equals    |              |
|            |           |                |        |        |           | Clear Search |

Location: Purolator Inc. Ship Date: 12/18/2014 Home Quick Pickup Log out

*√Purolator* E-Ship<sup>™</sup> Server

|                            |                          | Ship Date: 12/18/2014          |      | and a composition |                |          |                      |
|----------------------------|--------------------------|--------------------------------|------|-------------------|----------------|----------|----------------------|
|                            |                          | p                              | Help | System            | My Profile     | Track    | Ship                 |
| Find a Shipment Need Help? |                          |                                |      |                   |                |          |                      |
|                            |                          |                                |      |                   |                | Number   | racking M            |
|                            |                          |                                |      |                   |                |          | arrier               |
| 14                         | 12/18/2014               | From Date                      | ~    |                   |                |          |                      |
| 14                         | 12/18/2014<br>12/18/2014 | From Date<br>To Date           | ~    |                   | Purolator Inc. |          | ocation              |
| 14                         | 12/18/2014<br>12/18/2014 | From Date<br>To Date<br>Equals | ~    |                   | Purolator Inc. | e Number | ocation<br>teference |

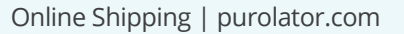

Purolator E-Ship® Server (ESS)
 Getting Started
 Set or Change Default Preferences
 Create a Shipment
 Track a Shipment

**Cancel a Shipment** 

Order Supplies

Invoice and Payment Options

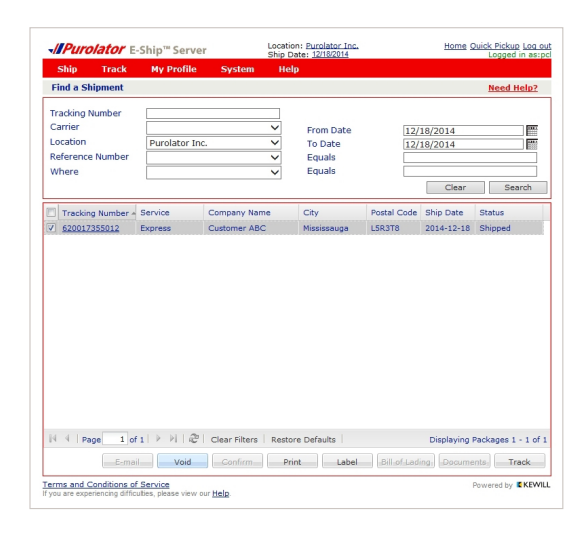

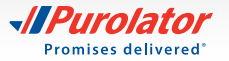

## **Order Supplies**

Using Purolator's shipping supplies ensures you're always meeting **packaging guidelines**.

To order labels, contact us at 1 800 459-5599 or eshipserversupport@purolator.com.

Online Shipping | purolator.com

Purolator E-Ship® Server (ESS)
 Getting Started
 Set or Change Default Preferences
 Create a Shipment
 Track a Shipment
 Cancel a Shipment
 Order Supplies

Invoice and Payment Options Additional Contact Information

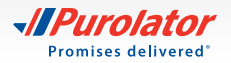

## **Invoice and Payment Options**

Purolator invoices are sent on a weekly basis. Payment terms are 14 calendar days from the invoice date. Your Purolator invoice contains the following sections:

**1.** Your Summary of Shipments – An overview of shipping activity during the billing period.

**2.** Your Invoice Details page(s) – A detailed listing of each individual shipment.

**3.** Your Remittance page – An itemized listing of all charges with a remittance stub.

|                                                                                                    |                               |          |                                                                                                    | Page 1 c                                             |
|----------------------------------------------------------------------------------------------------|-------------------------------|----------|----------------------------------------------------------------------------------------------------|------------------------------------------------------|
| Purolator                                                                                                    |                               |          |                                                                                                    |                                                      |
|                                                                                                    |                               |          | Invoice date                                                                                        | MM/DD/YY                                             |
|                                                                                                    |                               |          | Account number                                                                                      | 1234567                                              |
|                                                                                                    |                               |          | Invoice number                                                                                      | 123456789                                            |
| CUSTOMER NAME<br>ATTN: CUSTOMER CONTACT<br>CUSTOMER STREET ADDRESS<br>CUSOTMER CITY, PROVINCE, POSTAL COL                                                                                                    | DE                            |          |                                                                                                    |                                                      |
| Summary of your charges                                                                                                    |                               |          | Purolator Same Da<br>pickup and delivery                                                            | y offers urgent<br>as fast as 30<br>24 bours a day 7 |
| Total amount of this invoice                                                                                                    |                               | \$65.68  | days a week, 365 c                                                                                  | lays a year. *Certa                                  |
| Your payment is due by                                                                                                    |                               | MM/DD/YY | Visit purclator.com                                                                                 | sameday or call                                      |
| Summary of shipments charged to your account                                                                                                    | A.                            |          | 1 000 SMIP-123.                                                                                     |                                                      |
| Shipments you sent                                                                                                    | 3                             | \$52.60  |                                                                                                    |                                                      |
| Shipments you received (sent to you collect)                                                                                                    | 0                             | \$0.00   |                                                                                                    |                                                      |
| 3rd party shipments                                                                                                    | 0                             | \$0.00   |                                                                                                    |                                                      |
| Fuel Surcharge                                                                                                    |                               | \$8.15   |                                                                                                    |                                                      |
| Subtotal                                                                                                    |                               | \$60.75  |                                                                                                    |                                                      |
|                                                                                                    |                               | \$1.86   |                                                                                                    |                                                      |
| Total GST                                                                                                    |                               |          |                                                                                                    |                                                      |
| Total GST<br>Total HST (next page for details)                                                                                                    |                               | \$3.07   |                                                                                                    |                                                      |
| Total GST<br>Total HST (next page for details)<br>Total number of shipments                                                                                                    | 33                            | \$3.07   | Contact Us                                                                                          |                                                      |
| Total GST<br>Total HST (next page for details)<br>Total number of shipments<br>Total number of pieces shipped<br>Vapordatic cone for course fraid Sortingue ate<br>SSTHST registration number: 104 14526 HT001. SST registration nu | 3<br>3<br>nber: 1003841452 TC | \$3.07   | Contact Us<br>Billing and Invoice in<br>Live Chat at purola<br>ontarioa/roenter@p<br>1 866 313-4357 | nquiries<br>tor.com<br>surolator.com                 |

Online Shipping | purolator.com Purolator E-Ship<sup>®</sup> Server (ESS)

> Invoice and Payment Options

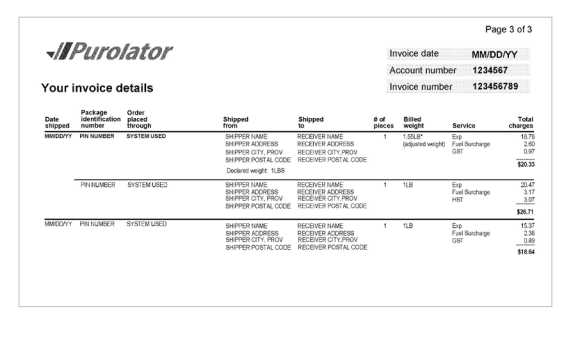

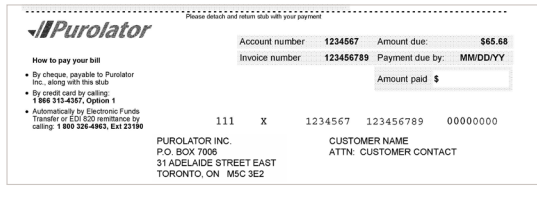

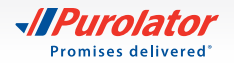

#### How to Pay Your Invoice:

#### 1. Online

The Purolator Billing Centre is the fastest, easiest, and greenest way to receive, view and pay your invoices. You also have the option to pay by credit card or electronic funds transfer (EFT). Plus, you avoid a paper invoice fee and help the environment.

To register, login or get more information, visit **purolator.com/billing**.

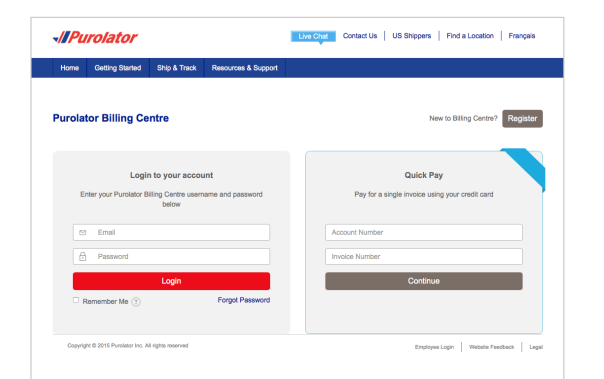

Online Shipping | purolator.com Purolator E-Ship<sup>®</sup> Server (ESS)

> Invoice and Payment Options Additional Contact Information

#### 2. By phone

| Department               | Phone                         | Hours (local time)                                                                                                    |
|--------------------------|-------------------------------|----------------------------------------------------------------------------------------------------|
| Credit card payment line | Phone: 1 866 313-4357         | Mon–Fri: 8:30 a.m.–7:00 p.m.                                                                                                    |
| Automatic Payment Plan   | Phone: 1 800 326-4963 x 23433 | Mon–Fri: 9:00 a.m.– 5:00 p.m.<br>A voice mail can be left outside of these<br>hours. A Customer Service Representative will<br>be happy to call you back within 48 hours. |

#### 3. By mail

If shipments are billed to your Purolator Account, we accept payments by cheque (including cashier's cheques) and money order. Please send to:

Purolator Inc. P.O. Box 4800, Stn Main, Concord, Ontario, L4K 0K1

If you have any questions or require assistance, contact us at 1 866 313-4357 and a Customer Service Representative will be happy to assist you.

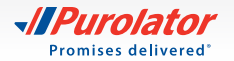

# Additional Contact Information

## Need further assistance? Purolator has you covered.

#### Sales Representative and Customer Implementation Specialist

Your Purolator Sales Representative and/or your Customer Implementation Specialist are your dedicated sources of support and are available to help meet your needs.

#### **Live Chat**

For on-the-go assistance, just click the blue bubble at the top of every screen on **purolator.com**. Select the topic you need help with and click the bubble button to start speaking with a Purolator Representative.

Live Chat is available Monday to Friday during the following times (EST):

Tracking Inquiries: 8:00 a.m.–9:00 p.m. Billing & Invoice Inquiries: 8:00 a.m.–7:00 p.m. Technical Support: 8:00 a.m.–9:00 p.m. General Inquiries: 8:00 a.m.–9:00 p.m. Purolator Business Rewards Support: 8:00 a.m.–6:30 p.m.

Purolator Customer Service 1 888 SHIP-123 (1 888 744-7123) custserv@purolator.com

**Technical Support** 1 800 459-5599 onlineshipping@purolator.com

Claims Department 1 800 461-0540 claims@purolator.com **Billing & Invoicing** 1 866 313-4357 Ontario to British Columbia – OntarioA/RCenter@Purolator.com Quebec to Newfoundland – AR@purolator.com

Central Supplies 1 888 744-7123 CSDMontreal@purolator.com Online Shipping | purolator.com Purolator E-Ship® Server (ESS) Invoice and Payment Options

> Additional Contact Information File a Claim

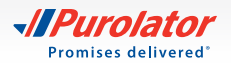

## File a Claim

If a shipment is missing or damaged or if specific pieces are lost due to a damaged shipment, you can file a claim by following these steps:

 Go to purolator.com, and from the Resources & Support dropdown menu, select Customer Support Centre.

Or, from the Resources & Support dropdown menu, select Customer Support under the Help section. In the Customer Support Centre, select File a Claim.

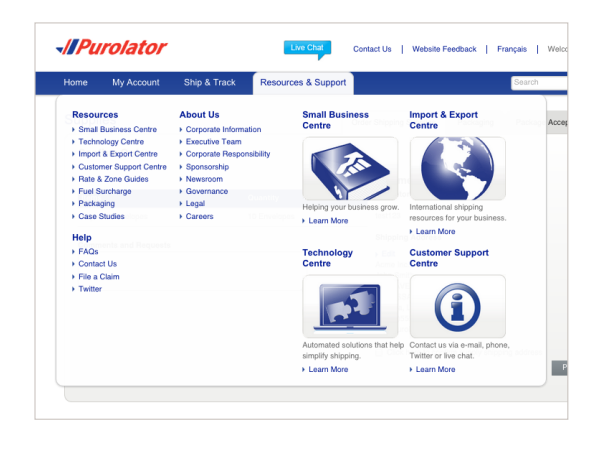

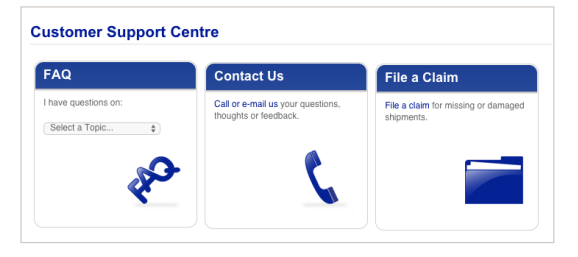

Online Shipping | purolator.com Purolator E-Ship® Server (ESS) Invoice and Payment Options

> Additional Contact Information File a Claim

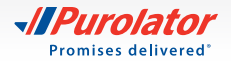

- 2. Complete the form, including the claimant, shipper and Receiver information. Click the **Next** button to submit your claim.
- **3.** Your claim information will be reviewed and a Claims Specialist will contact you within 24 hours to discuss the required supporting documentation and expected timelines. Please retain all damaged goods and packaging until the claim is finalized. If you require assistance, please call 1 800 461-0540 and someone will be pleased to help.
  - **NOTE:** All claims will be evaluated pursuant to the Purolator Terms and Conditions of Service
  - TIP: Need additional help? Visit the **Customer** Support Centre, located under the Resources & Support dropdown menu on **purolator.com**, to read FAQs, to contact us, to file a claim and more.

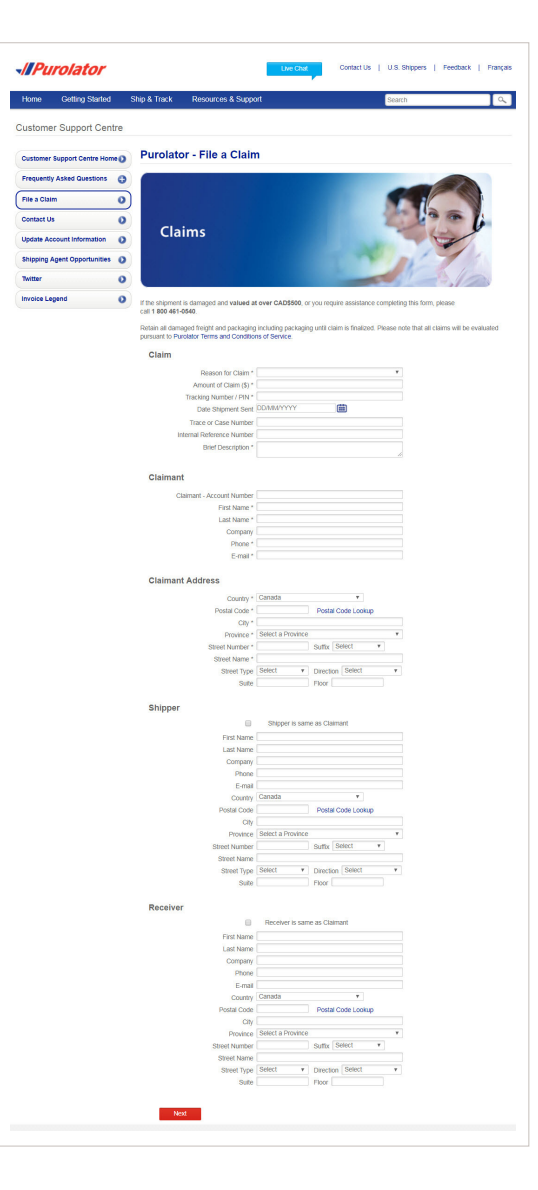

Online Shipping | purolator.com Purolator E-Ship® Server (ESS) Invoice and Payment Options

> Additional Contact Information File a Claim

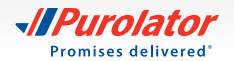

Learn more about how Purolator can meet your business needs at **purolator.com**.

For questions, please contact your Purolator Account Executive or Customer Implementation Specialist.

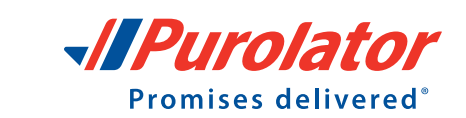

IPurolator

Copyright © 2018 Purolator Inc. All rights reserved.